## 鼓山高中113學年度第一學期學習歷程檔案「收訖明細」確認流程宣導資料

## 壹、重要說明

一、請登入學習歷程系統平台確認中央資料庫的「113-1 幹部經歷」、「113-1 修課記錄」資料是否正確。

若未於指定時限內進行確認,則視為自行放棄檢核權益,往後不得以任何理由要求資料修正,請各位同學務必注意。

- 二、收訖明細確認時限:03/10(一)08:00 起-03/14(五)16:00 止
- 三、資料有誤請務必截圖,並到所屬負責單位回報,經過確認再處理「資料錯誤回報」。請勿直接點選資料錯誤回報,

以免影響全體高一、高二、高三完成學習歷程檔案確認時程。

四、有以下兩處框框內的紀錄需進行收訖明細確認,請按步驟依序確認。

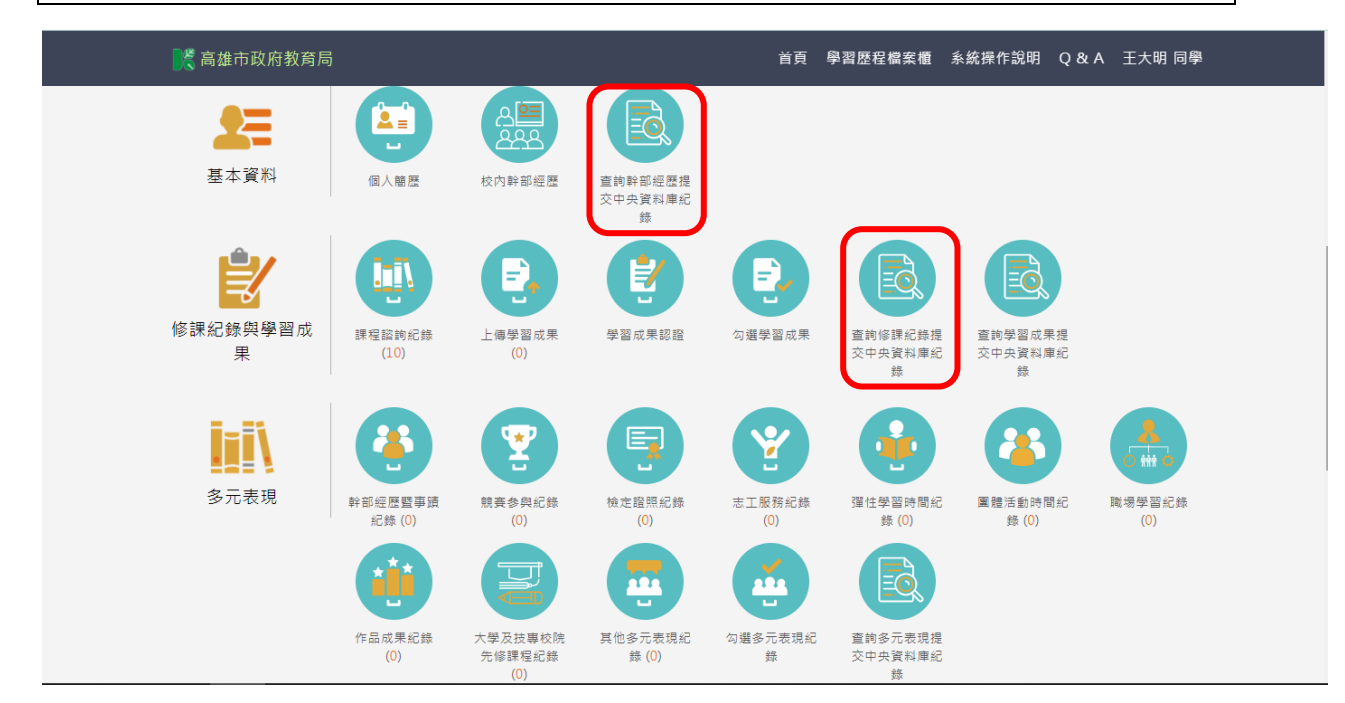

- 貳、收訖明細確認流程說明
- 一、113-1 <u>幹部經歷提交</u>中央資料庫紀錄

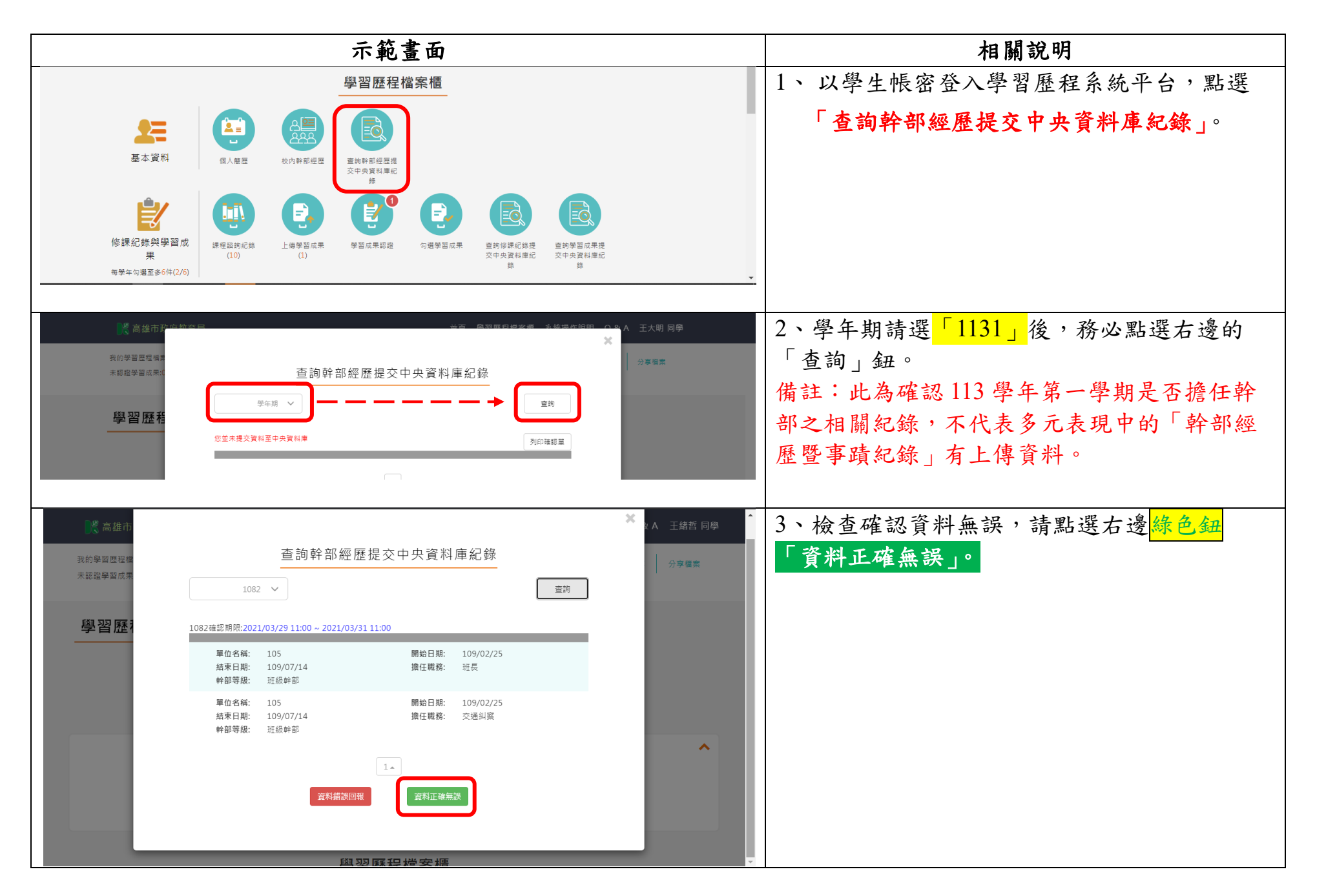

| 一类高雄市<br>我的學習歷程權<br>未認證學習成果 |                             | <ul> <li>A 王緒哲 同學</li> <li></li></ul> | 4、若資料錯誤,請截圖有誤的地方,至<br>學務處幹事- <u>陳俞蓉</u> 處登記。   |
|-----------------------------|-----------------------------|---------------------------------------|------------------------------------------------|
| 學習歷初                        | 算科描示/凹版<br>資料錯誤回報<br>□ 資料方多 |                                       | 5、洽詢完畢後,若確認資料有誤,再登入系統<br>點選左邊紅色鈕「資料錯誤回報」,並於備註欄 |
|                             | →<br>□ 資料有少                 |                                       | 說明哪裡錯誤後,點選下方「確認送出」。<br>                        |
|                             | □ 資料有缺<br>▲<br>確認感出         | ^                                     |                                                |
|                             | 舆翌厤段搅案橋                     |                                       |                                                |

※幹部經歷有疑問,請洽學務處-陳俞蓉小姐

## 二、113-1 修課紀錄提交中央資料庫紀錄

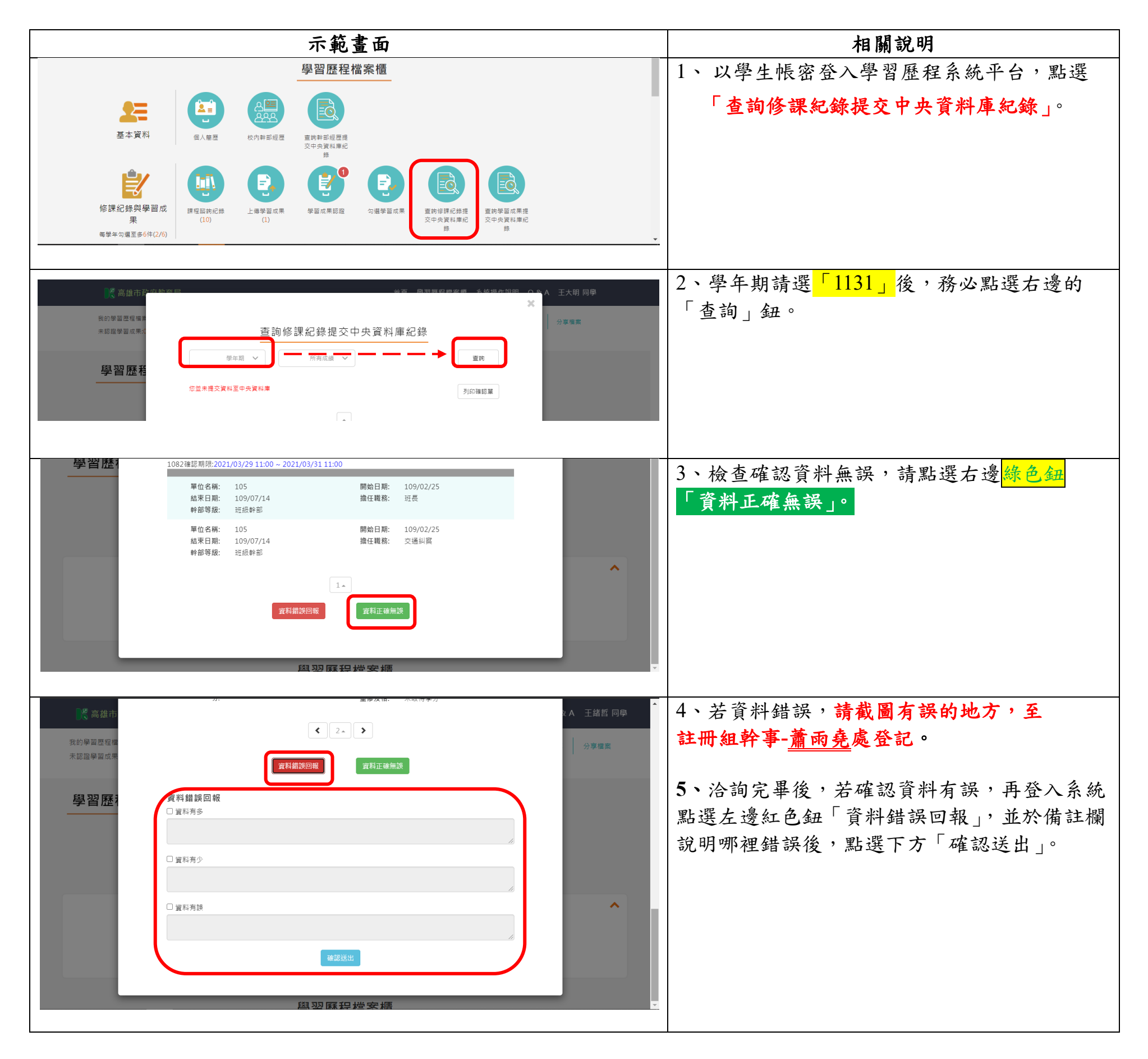

## ※修課紀錄(成績)有疑問,請洽教務處註冊組-蕭雨堯先生